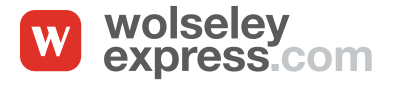

En tant qu'utilisateur approuvé et enregistré de Wolseley Express, vous profiterez de toutes les fonctions qui vous feront gagner du temps, y compris l'Espace Factures<sup>\*</sup>.

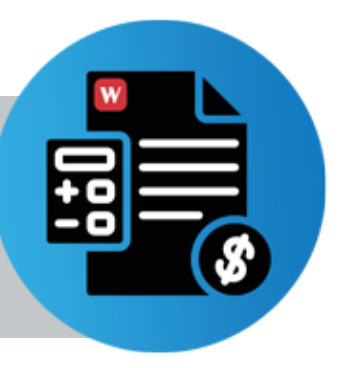

<sup>\*</sup> Vous devez obtenir le droit d'utilisateur d'Espace Factures pour accéder à cette fonction.

Espace Factures est un portail sécurisé pris en charge par BillTrust vous permettant de consulter vos factures et relevés et d'effectuer facilement des paiements en ligne. Espace Factures est accessible uniquement par l'entremise de WolseleyExpress.com. Pour y accéder, inscrivez-vous au https://www.wolseleyexpress.com/UserRegistration/Registration.

#### **VOICI COMMENT FAIRE :**

(

Ouvrez une session ou inscrivez-vous pour avoir accès à Wolseley Express.

Vous serez redirigé vers la page d'accueil Mon Wolseley. Cliquez sur Espace Factures.

Sélectionnez Espace Factures pour afficher les factures et les relevés, et effectuer des paiements en ligne. Espace Factures est également accessible plus bas sur la page, à droite, dans la section Mon compte :

Vous arriverez à l'onglet Ouvert, qui affiche toutes les factures impayées. Le solde total est indiqué dans la case grise en haut à gauche.

sur la case à côté des factures à payer, elles seront comptabilisées et le montant du paiement sera affiché dans le coin inférieur droit.

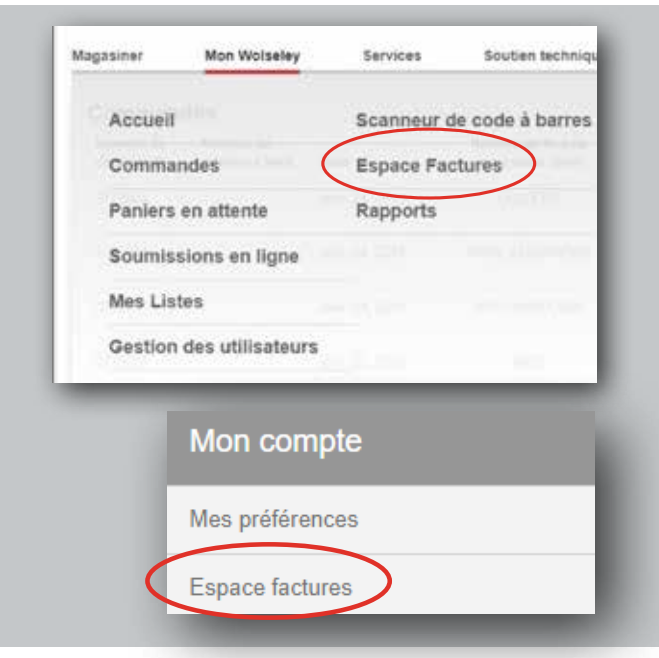

| 100<br>84 | 1111<br>1111 | 57 | = PAYER           | FACTURES | A INFRIMER            | A TELECHARGER | - DEPLACES      | NYERS FERME         |                    |                |                 |                    |                 |                  |      |
|-----------|--------------|----|-------------------|----------|-----------------------|---------------|-----------------|---------------------|--------------------|----------------|-----------------|--------------------|-----------------|------------------|------|
| PO        | e.e          | 1  | Croupe            | - ANTL   | Harniero de facturo - | Numito de com | No. Box stached | - Data de factura - | (vorcen tatal d) - | Dee d'échéance | • Data descorpe | • Mootans d'escars | Monaer, Payle • | Equilibre Owners | - Da |
| 3         | 1            | (I | Groupe par défaut | 21488    | 9697067               | 8765426-01    | 10011           | 01/23/2019          | 6.63               | 02/25/2019     | 02/15/2019      | 0.12               | 0.00            | 6.63             | N    |
| 1         | 1            | Ø  | Groupe par défaut | 27483    | 9597068               | 8765470-01    | 1982            | 01/23/2019          | 178.77             | 02/28/2019     | 02/15/2019      | 3.11               | 0.00            | 178.77           | N    |
| 2         |              | R  | Groupe par délaut | 21483    | 9897069               | 8766880-01    | 1000            | 01/23/2019          | 324.23             | 02/29/2019     | 02/15/2019      | 5.64               | 0.00            | 304.23           | N    |
| 2 .       | V            | ٣  | Groupe par détaut | 47400    | 9597070               | 8766895-01    | -               | 01/23/2019          | 49.64              | 02/28/2019     | 02/15/2019      | 0.86               | 0.00            | 49.54            | N    |
| 1         |              |    |                   | 0744835  | 9597453               | 6752495-01    | 1216-12167      | 01/23/2019          | 688.63             | 02/26/2019     | 02/15/2019      | 11.58              | 0.00            | 688.63           | N    |
| 2         |              | D  | Groupe par défaut | 01483    | 946325                | 8769472-01    | 1000            | 01/22/2019          | -155.74            |                |                 | 0.00               | 0.00            | -155.74          | N    |

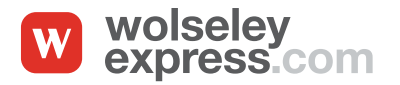

Une fois que les factures sont sélectionnées et que le montant est correct, cliquez sur Payer factures :

| PROPERTY OF T | 9 |               |                       |  |
|---------------|---|---------------|-----------------------|--|
| Solde total : |   | L TÉLÉCHARGER | ✓ DÉPLACER VERS FERMÉ |  |

Ceci vous amène à la page Détails de paiement, où vous pouvez sélectionner la carte de crédit. Vous pouvez également sélectionner une date future pour les paiements planifiés. La valeur dans la colonne Montant payé peut être changée; on vous demandera une raison pour le montant différent :

|                                  |                            |                        | Détails de paiement                | Autorisation Confirmation                   |                       |              |                            |
|----------------------------------|----------------------------|------------------------|------------------------------------|---------------------------------------------|-----------------------|--------------|----------------------------|
| Compte de palement : Ma carte di | e crédit + Date de paxemen | Les pole<br>8 01242019 | nents à un compte bascuire effects | és après 2:00 pm HNE secont plantés le proc | tain jour covrable.   |              | Alficher les lignes : 5    |
| angle Millione                   | N* DC                      | Date de lactaration    | One chinese                        | Rettilue Oate de service                    | Montant de la facture | Montant pays | Solde rum utilisé. Montant |
| 9597069                          | 1000                       | 01/29/2019             | 12/25/2019                         | 5.6x 02/15/22/19                            | 524.25                | 0.00         | 324.23 32                  |
| 9097070                          | -                          | Presidente             | 02/05/2019                         | 0.86 02/15/2019                             | 89.54                 | 6.00         | 49.54                      |
| 9697453                          | 6.000-02967                | 01/23/2019             | 02/25/2019                         | 11.98 02/15/2015                            | 608.63                | 0.00         | 606.65 66                  |
| 946325                           | -                          | 01/22/2019             |                                    | 0.00                                        | +125.74               | 0.00         | -155.74 33                 |
|                                  |                            |                        |                                    |                                             |                       |              |                            |

Une fois que tous les détails sont confirmés et que vous avez choisi la carte de crédit, la date et le montant appropriés, cliquez sur Suivant, en bas à droite, pour accéder à la page Autorisation :

Lorsque vous cliquez sur Autoriser, le paiement est traité et vous arrivez à la page Confirmation, où vous pouvez imprimer, enregistrer ou télécharger la confirmation de paiement.

| Parameter W | and a first of the second second second second | En cliquest sur a Automate s, mais enconsular que vius avec la si accepta<br>la cliquest sur a serie de la clique que à satética de trans encodemica encodemica. | es folgevent die fuiteringe poor as personers.<br>In eine ensemente het die die eine eine einer het eine folgen die beste date die einer einer einer einer einer | 2                |
|-------------|------------------------------------------------|----------------------------------------------------------------------------------------------------|----------------------------------------------------------------------------------------------------|------------------|
| comprende : | gue la palament sara débité du compte dans la  | 24 à 45 heures à compter de la date de parement sélectionnée et qu'il n'y a pa                                                                                   | a pour conger un abora entreto comme norque acra la tormative de same orientessa,<br>la de révocation.                                                           | S                |
| Cost-cz     | cette case pour autoriser cette transaction    |                                                                                                    |                                                                                                    |                  |
|             |                                                |                                                                                                    |                                                                                                    |                  |
| MARA        |                                                |                                                                                                    |                                                                                                    | RETOON AUTORSTIT |
|             |                                                |                                                                                                    |                                                                                                    |                  |
|             |                                                |                                                                                                    |                                                                                                    |                  |

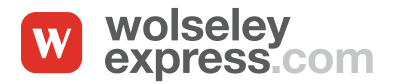

|                        |              |                                      | Détails de palement                    | Autorisation Continuation                         |                                      |                 |                        |             |
|------------------------|--------------|--------------------------------------|----------------------------------------|---------------------------------------------------|--------------------------------------|-----------------|------------------------|-------------|
| при скрантита : Ма сал | w da cradit  | Les pa<br>Dave de parement : 01/24/2 | dements à un comple bancaite ef<br>Q19 | techués après 3.00 pm HNE seront plantités le pro | chan jour ourraide.                  |                 |                        |             |
| nergan ter darts en    | NUME:        | (table on Carts station)             | then machine                           | immun (inte de referin                            | Formersone can be taken on           | American Traffy | Scient from Lifese 1.1 | NITER OF    |
| 9097869                | 10000        | 61/23/2019                           | 62/20/2019                             | 5.64 02:15:20:19                                  | 324.23                               | E.CO            | 324.23                 | 324.23      |
| 5697870                | 1.0000       | 61/25/2019                           | 62/08/2010                             | 0.00 0275-5019                                    | 40.64                                | 0.00            | 42.54                  | 49.54       |
| 9597483                | 1.1100-02502 | 61/25/2010                           | 65/23/2010                             | 11.00 00/16/0010                                  | 695.65                               | 6.00            | 000.00                 | 008.0       |
| 946325                 | 100710-000   | 61/22/2019                           |                                        | 0.00                                              | 155.74                               | 6.00            | -168.74                | -166.7      |
|                        |              |                                      |                                        |                                                   |                                      |                 | (CAD: Montant 8        | etal : 5000 |
|                        |              |                                      |                                        |                                                   |                                      |                 |                        |             |
|                        |              | Fir case                             | and has a Automation a work are not    | which you say have been accorded Theorem dollars  | Contract of the second second second |                 |                        |             |

Veuillez vous assurer d'imprimer ou d'enregistrer la confirmation à partir de cet écran avant de cliquer sur Terminé.

Les paiements qui ont été effectués ou qui sont prévus peuvent être consultés à l'onglet Historique de paiements :

| M Ouvert V Feimi               | O Historique de palements | © Paramietres                                                  |                           |                | A DECKW                        |
|--------------------------------|---------------------------|----------------------------------------------------------------|---------------------------|----------------|--------------------------------|
| Complet do patement Visa 8413  | Calle de palement 10      | Details de parement<br>Voire parement a dis legis.<br>(25/2019 | Autoritation Confirmation |                |                                |
| 4 <sup>e</sup> de confirmation | Compto Nº factare         | Nº NC                                                          | Contentention             | Date dischases | Muthant & priver               |
| /4363474                       | WICI0548 7541842          |                                                                | 12/12/09-18               | 01/05/2019     | 162.39                         |
|                                |                           |                                                                |                           |                |                                |
|                                |                           |                                                                |                           |                | (CAO) Montant autor : \$182.21 |
|                                |                           |                                                                | TERMINE                   |                |                                |
|                                |                           |                                                                | TERMINE                   |                |                                |

**REMARQUE** : Les paiements sont imputés aux comptes deux fois par jour, à 8 h et à 15 h (HNE). Les paiements effectués après 15 h apparaîtront au compte le lendemain matin après 8 h.

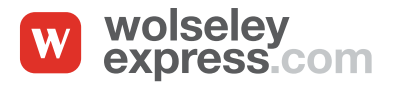

#### COMMENT GÉRER LES CARTES DE CRÉDIT ET LES COMPTES BANCAIRES DANS LA PASSERELLE DE FACTURATION:

À l'onglet Paramètres, vous pouvez afficher, ajouter ou supprimer des cartes de crédit.

**REMARQUE** : En raison du cryptage, les numéros de carte de crédit ne peuvent pas être mis à jour. Vous devez supprimer et réinscrire la carte de crédit si elle doit être modifiée. Une fois inscrites, les cartes de crédit n'affichent que les quatre derniers chiffres du numéro

Les nouveaux comptes bancaires ajoutés sont mis en attente durant trois jours avant que des paiements puissent être programmés.

| annear a' fan               | Paramètres de palement<br>Categres paramàtica et comptes de pa | terners.                       |               |        |
|-----------------------------|----------------------------------------------------------------|--------------------------------|---------------|--------|
| exercitiva da passivari 🔹 🔉 | Complex de palement Opt                                        | one de palament                |               |        |
| rclant de l'utilization     |                                                                |                                | 1 Provide     |        |
| itur de izenato             | Cane de cuide                                                  | Casta de unida                 | Default Group | énires |
| riter de groupe             | My Dank Account                                                | Coingite transaille            | Default Group | torta  |
|                             |                                                                |                                |               |        |
|                             |                                                                |                                |               |        |
|                             | AAXIER UN COMPLE BANCA                                         | RE AJOUTER UNE CARTE DE CREDIT |               |        |
|                             |                                                                |                                |               |        |
|                             |                                                                |                                |               |        |
|                             |                                                                |                                |               |        |
|                             |                                                                |                                |               |        |

Pour toute autre question, veuillez vous adresser à votre bureau-ressource ci-dessous.

Bureaux régionaux du crédit

| Ontario et Atlantique                | 7 h à 18 h HE  | 1 888 419-9969 |
|--------------------------------------|----------------|----------------|
| Québec                               | 7 h à 17 h HE  | 1 800 557-7331 |
| CB., Alberta, Saskatchewan, Manitoba | 6 h à 18 h HNR | 1 855 214-6456 |

Un courriel peut aussi être envoyé à credit@wolseleyexpress.com pour toute question à propos du crédit ou des comptes.